# Multilink PPP für DDR - Grundlegende Konfiguration und Verifizierung

# Inhalt

Einführung Bevor Sie beginnen Konventionen Voraussetzungen Verwendete Komponenten Was ist Multilink PPP? Konfigurieren von Multilink PPP Befehle Legacy-DDR Dialer-Profile MPPP-Betrieb überprüfen Zugehörige Informationen

# **Einführung**

Multilink PPP (auch als MP, MPPP, MLP oder Multilink bezeichnet) bietet eine Methode zur Verteilung des Datenverkehrs über mehrere physische WAN-Links. Gleichzeitig werden Paketfragmentierung und -reassemblierung, ordnungsgemäße Sequenzierung, Interoperabilität mit mehreren Anbietern und Lastenausgleich für ein- und ausgehenden Datenverkehr bereitgestellt.

MPPP ermöglicht die Fragmentierung von Paketen. Diese Fragmente werden gleichzeitig über mehrere Point-to-Point-Links an dieselbe Remote-Adresse gesendet. Die verschiedenen physischen Verbindungen werden als Reaktion auf einen benutzerdefinierten Lastschwellenwert angezeigt. Diese Last kann entweder für eingehenden Datenverkehr, nur für ausgehenden Datenverkehr oder auf beiden ermittelt werden. Sie kann jedoch nicht auf der kombinierten Last des ein- und ausgehenden Datenverkehrs gemessen werden.

Für Wählverbindungen kann MPPP für ISDN Basic Rate Interfaces (BRIs) und Primary Rate Interfaces (PRIs) sowie für asynchrone serielle Schnittstellen konfiguriert werden. Sie kann auch für serielle Schnittstellen ohne Wählen konfiguriert werden, obwohl diese Funktionalität in diesem Dokument nicht speziell behandelt wird. In diesem Dokument wird die Konfiguration von einfachem MPPP für DDR (Dial-on-Demand Routing) behandelt. Multichassis Multilink PPP wird in diesem Dokument nicht behandelt. Weitere Informationen finden Sie in der Dokumentation zu <u>Multichassis Multilink PPP (MMP)</u>.

# Bevor Sie beginnen

#### Konventionen

Weitere Informationen zu Dokumentkonventionen finden Sie in den <u>Cisco Technical Tips</u> <u>Conventions</u>.

#### **Voraussetzungen**

Für dieses Dokument bestehen keine besonderen Voraussetzungen.

#### Verwendete Komponenten

Die Informationen in diesem Dokument basieren auf den unten stehenden Software- und Hardwareversionen.

- Multilink PPP wurde erstmals in Cisco IOS® Software, Version 11.0(3), eingeführt.
- In diesem Beispiel wurde die Cisco IOS Software Release 11.3 verwendet.

Die in diesem Dokument enthaltenen Informationen wurden aus Geräten in einer bestimmten Laborumgebung erstellt. Alle in diesem Dokument verwendeten Geräte haben mit einer leeren (Standard-)Konfiguration begonnen. Wenn Sie in einem Live-Netzwerk arbeiten, stellen Sie sicher, dass Sie die potenziellen Auswirkungen eines Befehls verstehen, bevor Sie es verwenden.

# Was ist Multilink PPP?

MPPP ist eine Methode zur Aufteilung, Neukombination und Sequenzierung von Datagrammen über mehrere logische Datenverbindungen. Eine gute Beschreibung von MPPP finden Sie <u>RFC</u> <u>1990</u> <u>1990</u> in <u>RFC</u> <u>1990</u>. Ursprünglich motiviert war die Nutzung mehrerer Trägerkanäle im ISDN, aber sie ist gleichermaßen auf alle Situationen anwendbar, in denen mehrere PPP-Verbindungen zwei Systeme miteinander verbinden, einschließlich asynchroner Verbindungen.

Datenverkehr, der über die Steuerungsschnittstelle (Virtual Access Interface) über eine MPPP-Verbindung geroutet wird, wird fragmentiert, wobei die Fragmente über die verschiedenen physischen Verbindungen gesendet werden. Am Remote-Ende der Verbindung werden die Fragmente reassembliert und an den nächsten Hop weitergeleitet, wo sie letztendlich am Ziel sind.

# Konfigurieren von Multilink PPP

In diesem Abschnitt werden die Befehle und die verschiedenen Methoden zum Konfigurieren von MPPP auf einem Router beschrieben.

#### **Befehle**

| Erforderlicher<br>Befehl | Beschreibung                                                                                                    |
|--------------------------|----------------------------------------------------------------------------------------------------|
| ppp Multilink            | Konfigurieren Sie den PPP-Befehl für<br>mehrere Verbindungen (auf beiden<br>Routern) unter der physischen<br>Schnittstelle <b>und</b> der Dialer-Schnittstelle |

|                      | 1                                            |
|----------------------|----------------------------------------------|
|                      | (wenn Sie Dialer-Profile verwenden).         |
|                      | Hinweis: Wenn Sie diesen Befehl              |
|                      | hinzufügen, <b>müssen</b> Sie alle           |
|                      | vorhandenen Verbindungen trennen und         |
|                      | dann erneut eine Verbindung herstellen       |
|                      | damit die neuen Multilink-Parameter          |
|                      | andewendet werden. Da während der            |
|                      | Angewendet werden. Da wannend der            |
|                      | An demiciliary energy worden                 |
|                      | Verbindung ausgehänden wird, werden          |
|                      | Anderungen an Multilink nicht bei            |
|                      | Verbindungen implementiert, die die          |
|                      | LCP-Aushandlung (Link Control                |
|                      | Protocol) abgeschlossen haben.               |
|                      | Schnittstellenlast (von 1 bis 255), über     |
|                      | die der Wähler einen weiteren Anruf          |
|                      | zum Ziel initijert. Die Bandbreite wird als  |
|                      | Verhältnis von 255 definiert, webei 255      |
|                      | 100 Drozent der verfügberen Bendbreite       |
|                      |                                              |
|                      | entspricht. In diesem Beispiel wird der      |
|                      | zusatzliche Kanal aktiviert, wenn die        |
|                      | ausgehende Last für die Verbindung           |
|                      | 5/255 oder 2 % beträgt. Wählen Sie           |
|                      | diesen Wert je nach Ihren                    |
|                      | Anforderungen aus. Das ausgehende            |
|                      | Argument legt die Lastberechnung so          |
|                      | fest, dass sie nur für ausgehenden           |
|                      | Datenverkehr durchgeführt werden soll        |
|                      | Das <b>eingebende</b> Argument ist identisch |
|                      | iodoch pur für eingehenden                   |
|                      | Determerkehr Mitheiden Argumenten            |
|                      | Datenverkenr. Mit <b>beiden</b> Argumenten   |
| <b>D</b> . 1         | wird die Last als großer der                 |
| Dialer-              | ausgehenden und der eingehenden Last         |
| Lastgrenzwert        | festgelegt.                                  |
| <u>5 ausgehender</u> | Tipp: Häufig konfigurieren Kunden den        |
| <u>Datenverkehr</u>  | Lastgrenzwert 1 für den Wähler, da sie       |
|                      | alle B-Kanäle sofort für jeden Anruf         |
|                      | verwenden möchten. Die Theorie               |
|                      | dahinter besagt, dass der Anruf kürzer       |
|                      | sein sollte, wenn alle B-Kanäle              |
|                      | gleichzeitig laufen und das gesamte          |
|                      | ISDN-Rohr für jeden Anruf verwendet          |
|                      | wird da die Übertragung der                  |
|                      | Bonutzordaton woniger Zeit in Anenruch       |
|                      | nimmt                                        |
|                      | Inninit.                                     |
|                      | Obwoni diese Theorie Klingt, ist es in der   |
|                      | Praxis sinnvoll, den Grenzwert für die       |
|                      | Dialerlast niemals auf "3" zu setzen.        |
|                      | Wenn Sie diesen Wert auf etwas               |
|                      | weniger als "3" setzen, können mehrere       |
|                      | ISDN-Kanäle gleichzeitig hochgefahren        |
|                      | werden, was zu einem Konflikt zwischen       |
|                      | beiden Kanälen und zum Ausfall der           |
|                      | Verbindung mit einem dieser Kapäle           |
|                      |                                              |

|                                                                                                    | führen kann.                                                                                                    |
|----------------------------------------------------------------------------------------------------|----------------------------------------------------------------------------------------------------|
| Optionale<br>Befehle                                                                               | Beschreibung                                                                                                    |
| ppp timeout<br>multilink<br>remove<br>seconds                                                      | Dieser Befehl kann verwendet werden,<br>um zu verhindern, dass die Multilink-<br>Verbindungen Flapping aufweisen, wenn<br>die Last variiert. Wenn beispielsweise<br>der Lastschwellenwert auf 15 (d. h.<br>15/255 = 6 %) festgelegt ist und der<br>Datenverkehr den Schwellenwert<br>überschreitet, werden zusätzliche<br>Leitungen aktiviert. Wenn der<br>Datenverkehr unter den Schwellenwert<br>fällt, werden die zusätzlichen Leitungen<br>verworfen. In Fällen, in denen die<br>Datenraten sehr variabel sind, ist es für<br>die verschiedenen Kanäle vorteilhaft, für<br>einen bestimmten Zeitraum auf dem<br>neuesten Stand zu bleiben, selbst wenn<br>der Lastschwellenwert unter den<br>angegebenen Wert fällt. Weisen Sie<br>diesem Multilink-Timeout weniger als<br>dem für das Leerlaufzeitlimit des<br>Wählers zu, das das Timeout für alle<br>Verbindungen steuert. |
| <u>ppp timeout</u><br><u>Multilink Add</u><br><u>Sekunden</u>                                      | Mit diesem Befehl kann verhindert<br>werden, dass dem MP-Paket mehrere<br>Verbindungen hinzugefügt werden, bis<br>für ein bestimmtes Intervall hoher<br>Datenverkehr eingeht. Dadurch kann<br>vermieden werden, dass durch<br>Datenverkehrsspitzen unnötigerweise<br>zusätzliche Leitungen entstehen.                                                                                                    |
| ppp Multilink<br>max-link oder<br>ppp Multilink<br>Links<br>Maximum (IOS<br>12.2 oder<br>höher)    | Der im Befehl <b>maximale</b> Anzahl der<br><b>PPP-Multilink-Verbindungen</b> festgelegte<br>Wert gibt die maximal zulässige Anzahl<br>von Verbindungen in einem Paket an.<br>Wenn mehr Links als die mit dem Befehl<br>"maximum" zugewiesene Nummer für<br>die PPP-Multilink-Verbindungen<br>versucht, in das Paket zu gelangen, legt<br>MLP seine Dialer-Kanäle auf, um die<br>Anzahl der Links zu reduzieren. Dadurch<br>kann verhindert werden, dass eine<br>Multilink-Verbindung zu viele<br>Verbindungen auslöst.                                                                                                    |
| ppp-Multilink-<br>Min-Link- oder<br>PPP-Multilink-<br>Verbindungen<br>mindestens<br>(IOS 12.2 oder | Der im Mindest-Befehl für PPP-Multilink-<br>Verbindungen festgelegte Wert gibt die<br>Mindestanzahl von Verbindungen an,<br>die MLP in einem Paket zu behalten<br>versucht. MLP versucht, zusätzliche<br>Links zu wählen, um die durch das link-                                                                                                    |

| <u>höher)</u>     | Argument angegebene Nummer zu<br>erhalten, selbst wenn die Last den<br>Lastschwellenwert nicht überschreitet.<br>Dies kann verwendet werden, um eine<br>bestimmte Anzahl von Kanälen zu<br>erzwingen. |
|-------------------|----------------------------------------------------------------------------------------------------|
| <u>Bündelname</u> | Mit diesem Befehl können die Kriterien<br>für die Identifizierung eines Multilink-<br>Pakets geändert werden.                                                                                         |

#### Legacy-DDR

In diesem Abschnitt wird die Konfiguration von Multilink PPP mithilfe von Legacy DDR (Rundgruppen- und Dialerzuordnungen) erläutert.

Methode 1: Nur eine physische Schnittstelle - z. B. ISDN

Da ISDN-Schnittstellen als "Dialer"-Schnittstellen angesehen werden, sind nur wenige Befehle erforderlich, um eine ISDN-Schnittstelle zu ermöglichen, MPPP-Verbindungen herzustellen. So ist es beispielsweise nicht notwendig, eine Dialer-Rundgruppe zu konfigurieren, es sei denn, Sie verwenden mehr als eine BRI oder PRI.

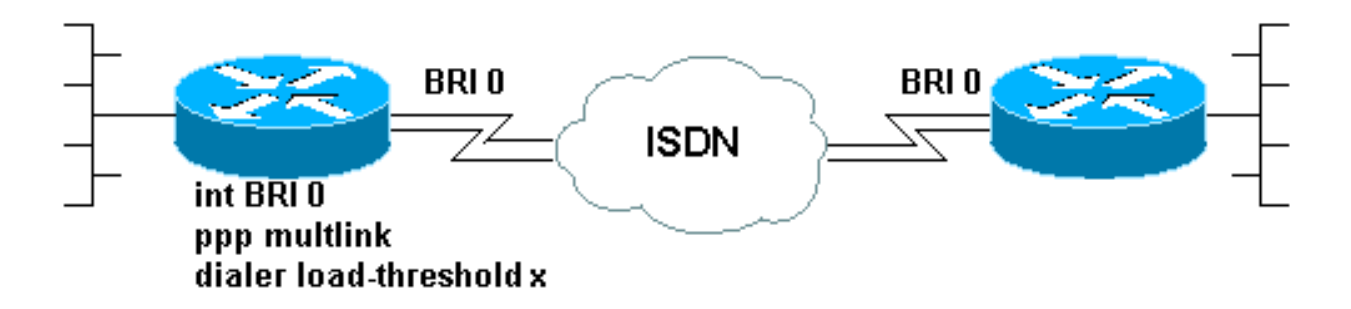

Das nachfolgende Beispiel zeigt eine BRI, die so konfiguriert ist, dass eine einfache Einwahl-On-Demand-PPP-Verbindung hergestellt wird:

```
!
interface BRI0
ip address 192.168.12.3 255.255.255.240
encapsulation ppp
dialer map IP 192.168.12.1 name ROUTER1 5554321
dialer-group 1
ppp authentication chap
isdn spid1 40855512120000 5551212
isdn spid2 40855512340000 5551234
```

Um MPPP zu ermöglichen, müssen nur zwei Befehle zur Konfiguration dieser Schnittstelle hinzugefügt werden. Der Router am anderen Ende des Anrufs muss entsprechend konfiguriert werden. Diese beiden Befehle sind:

#### Methode 2: Mehrere physische Schnittstellen - ISDN, Async und Serial

In Fällen, in denen zwei oder mehr physische Schnittstellen gebündelt werden müssen (z. B. bei Verwendung von asynchronen oder seriellen Schnittstellen oder mehr als einer ISDN-Schnittstelle), muss eine andere Methode verwendet werden. In diesen Fällen muss eine Dialer-Rundgruppe konfiguriert und der Konfiguration des Routers eine Dialer-Schnittstelle hinzugefügt werden, um die MPPP-Verbindung zu steuern. Kurz gesagt: Eine "logische" Schnittstelle muss die "physischen" Schnittstellen steuern.

Um dies zu erreichen, müssen Sie:

- 1. Platzieren Sie die physischen Schnittstellen in einer Rotationsgruppe.
- 2. Erstellen Sie eine logische ("Dialer") Schnittstelle als Lead für die Rotationsgruppe.
- 3. Konfigurieren Sie die Dialer-Schnittstelle für MPPP.

Gehen Sie folgendermaßen vor, um MPPP für mehrere Schnittstellen zu konfigurieren:

 Setzen Sie die physischen Schnittstellen mithilfe des Befehls Dialer-Rundgruppen-Nummer in eine Rotationsgruppe ein. In diesem Beispiel wird die asynchrone Schnittstelle in die Rotationsgruppe 1 eingeordnet:

```
router#configure terminal
```

```
Enter configuration commands, one per line. End with CNTL/Z.
router(config)#interface async 1
router(config-if)#dialer rotary-group 1
router(config-if)#^Z
router#
```

**Hinweis:** Verwenden Sie den Schnittstellenkonfigurationsbefehl **no shutdown**, wenn der Router noch nie konfiguriert wurde oder die Standardkonfiguration des Routers wiederhergestellt wurde.

2. Um eine Dialer-Schnittstelle zu erstellen, verwenden Sie den globalen Konfigurationsbefehl Interface Dialer Number (Schnittstellendialer-Nummer). In diesem Beispiel wird die

```
Benutzeroberfläche Dialer 1 erstellt:
router#configure terminal
Enter configuration commands, one per line. End with CNTL/Z.
router(config)#interface dialer 1
router(config-if)#end
router#
```

**Hinweis:** Das number-Argument des **Schnittstellenwählerbefehls** muss mit der in Schritt 1 konfigurierten Nummer der Wählgruppe übereinstimmen.Verwenden Sie den Befehl **show running-config**, um die Standardkonfiguration einer Dialer-Schnittstelle anzuzeigen:

```
interface Dialer1
no ip address
no cdp enable
```

Т

3. Konfigurieren Sie anschließend die Dialer-Schnittstelle, um Anrufe zu tätigen und zu empfangen. Die grundlegenden Befehle für MPPP sind mit denen in Schritt 1 identisch:

```
interface Dialer1
ip address 192.168.10.1 255.255.255.0
encapsulation ppp
dialer in-band
dialer idle-timeout 300
```

```
dialer map ip 192.168.10.11 name RemoteRouter broadcast 5551234
dialer load-threshold 100
dialer-group 1
no fair-queue
ppp multilink
ppp authentication chap
!
```

Beispiele für vollständige DDR-Konfigurationen mit MPPP finden Sie auf der <u>PPP-Support-Seite.</u>

# **Dialer-Profile**

Die Konfiguration von Multilink PPP auf Dialer-Profilen ähnelt der für Legacy-DDR. Der **ppp-Multilink-**Befehl muss auf der physischen Schnittstelle und der Dialer-Schnittstelle konfiguriert werden. Der Befehl **Dialer load-threshold** sollte auf der Dialer-Schnittstelle konfiguriert werden. Beispiel:

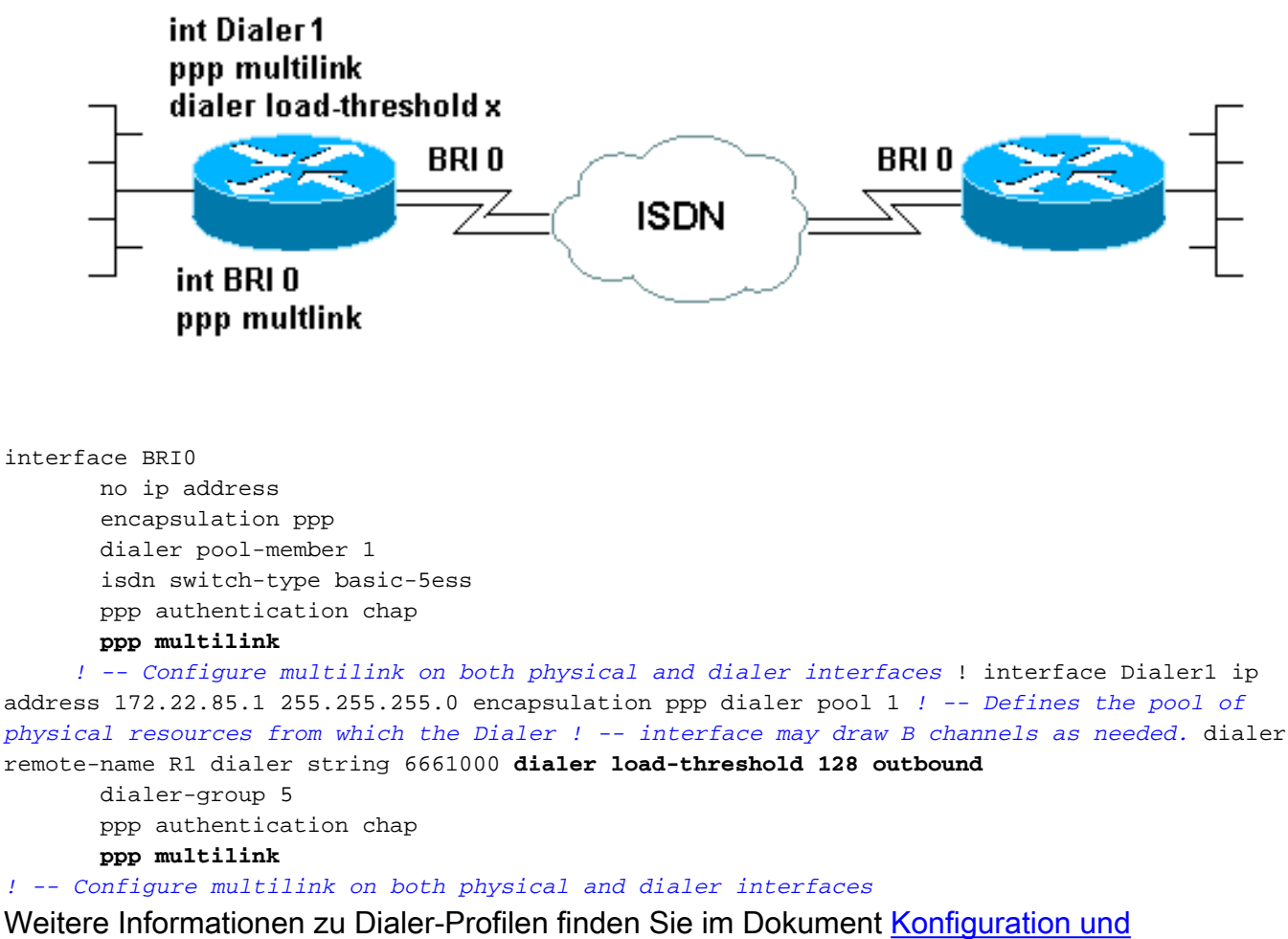

Fehlerbehebung bei Dialer-Profilen.

# **MPPP-Betrieb überprüfen**

Um den ordnungsgemäßen Betrieb einer MPPP-Verbindung zu überprüfen, verwenden Sie den Befehl **debug ppp negotiation**. Die kritischen Elemente, die in der LCP-Phase ausgehandelt werden müssen, sind die Maximum Receive Reconstructed Unit (MRRU) und der Endpoint Diskriminator (Endpoint Disc):

```
As1 LCP: O CONFREQ [Listen] id 1 len 26
As1 LCP: AuthProto CHAP (0x0305C22305)
As1 LCP: MagicNumber 0x10963BD1 (0x050610963BD1)
          MRRU 1524 (0x110405F4)
Asl LCP:
As1 LCP: EndpointDisc 1 Local (0x13070174657374)
As1 LCP: I CONFREQ [REQsent] id 3 Len 27
As1 LCP: MRU 1500 (0x010405DC)
As1 LCP: MagicNumber 0x2CBF9DAE (0x05062CBF9DAE)
As1 LCP: MRRU 1500 (0x110405DC)
Asl LCP:
           EndpointDisc 1 Local (0x1306011AC16D)
As1 LCP: I CONFACK [REQsent] id 1 Len 26
As1 LCP: AuthProto CHAP (0x0305C22305)
As1 LCP: MagicNumber 0x10963BD1 (0x050610963BD1)
As1 LCP: MRRU 1524 (0x110405F4)
As1 LCP: EndpointDisc 1 Local (0x13070174657374)
As1 LCP: O CONFACK [ACKrcvd] id 3 Len 24
As1 LCP: MRU 1500 (0x010405DC)
Asl LCP:
           MagicNumber 0x2CBF9DAE (0x05062CBF9DAE)
         MRRU 1500 (0x110405DC)
Asl LCP:
As1 LCP: EndpointDisc 1 Local (0x1306011AC16D)
As1 LCP: State is Open
```

Wie bei den anderen Elementen der LCP-Aushandlung müssen die MRRU und EndpointDisc während des Austauschs von CONFREQs und CONFACKs von beiden Enden der Verbindung genehmigt werden. Beide Enden der Verbindung müssen CONFACKs senden, damit das Protokoll erstellt werden kann. Weitere Informationen zum Lesen der **Debug-PPP-Aushandlung** finden Sie im Dokument <u>Understanding debug ppp negotiation Output</u>.

Nachdem MPPP während der LCP-Phase der PPP-Aushandlung erfolgreich ausgehandelt wurde und das Challenge Handshake Authentication Protocol (CHAP) oder Password Authentication Protocol (PAP) erfolgreich abgeschlossen wurde, wird von der Cisco IOS Software eine Virtual Access-Schnittstelle erstellt, die das MPPP-Paket darstellt. Weitere Informationen zur Verwendung und Theorie hinter Virtual Access-Schnittstellen finden Sie in den <u>Virtual Access</u> <u>PPP-Funktionen in der Cisco IOS-</u>Dokumentation.

Die Erstellung der Virtual Access-Schnittstelle wird in der **Debug-ppp-Aushandlung** wie folgt signalisiert:

As1 PPP: Phase is VIRTUALIZED

Von diesem Punkt an wird die PPP-Aushandlung der Netzwerksteuerungsprotokolle über die Virtual Access-Schnittstelle abgewickelt. Beispiel:

Vil PPP: Treating connection as a dedicated line
Vil PPP: Phase is ESTABLISHING, Active Open
Vil LCP: O CONFREQ [Closed] id 1 Len 37
...
Vil PPP: Phase is UP
Vil IPCP: O CONFREQ [Closed] id 1 len 10
Vil IPCP: Address 192.168.10.1 (0x0306C0A80A01)
...

Nachdem die MPPP-Verbindung hergestellt wurde, finden Sie Informationen zur Verbindung in der Ausgabe des Befehls **show ppp multilink**:

```
Virtual-Access1, bundle name is RemoteRouter
   0 lost fragments, 0 reordered, 0 unassigned, sequence 0x29/0x17 rcvd/sent
   0 discarded, 0 lost received, 1/255 load
   Member links: 1 (max not set, min not set)
   Async1
```

Der *Paketname* ist der authentifizierte Benutzername des angeschlossenen Client-Geräts. Die *Mitgliedslinks* sind eine Liste der physischen Schnittstellen, die aktive Mitglieder des Pakets sind. Im obigen Beispiel ist derzeit nur eine Verbindung aktiv. Der Router kann jedoch zu einem bestimmten Zeitpunkt weitere Links zum Paket hinzufügen.Um eine bestimmte Verbindung (und nicht das gesamte Paket) mithilfe der *Schnittstelle clear*-Schnittstelle zu trennen, kann der Router *eine* Verbindung trennen. Beispielsweise Clear Interface Async1.

Die Reihenfolge, in der zuerst eine Namenskonvention versucht wird (wie im Paketnamen dargestellt), kann mithilfe des Befehls multilink bündelname geändert werden.

Darüber hinaus gilt der Befehl **show interface** für die Virtual Access-Schnittstelle ebenso wie für jede andere physische oder logische Schnittstelle. Es werden dieselben Informationen angezeigt, wie sie in jeder anderen Ausgabe der **Benutzeroberfläche** angezeigt werden.

#### router#show interface virtual-access 1

Virtual-Access1 is up, line protocol is up

Hardware is Virtual Access interface

Description: Multilink PPP to RemoteRouter

! -- This VAccess interface is conencted to "RemoteRouter" Internet address is 192.168.10.1/24 MTU 1500 bytes, BW 7720 Kbit, DLY 100000 usec, reliability 255/255, txload 1/255, rxload 1/255 Encapsulation PPP, loopback not set Keepalive set (10 sec) DTR is pulsed for 5 seconds on reset LCP Open, multilink Open

! -- multilink state should be Open for a successful connection Open: IPCP Last input 00:00:01, output never, output hang never Last clearing of "show interface" counters 04:25:13 Queueing strategy: fifo Output queue 0/40, 0 drops; input queue 0/75, 0 drops 5 minute input rate 12000 bits/sec, 2 packets/sec 5 minute output rate 12000 bits/sec, 2 packets/sec 2959 packets input, 2075644 bytes, 0 no buffer Received 0 broadcasts, 0 runts, 0 giants, 0 throttles 0 input errors, 0 CRC, 0 frame, 0 overrun, 0 ignored, 0 abort 2980 packets output, 2068142 bytes, 0 underruns 0 output errors, 0 collisions, 0 interface resets 0 output buffer failures, 0 output buffers swapped out 0 carrier transitions

#### Zugehörige Informationen

- Debugging-PPP-Aushandlung
- Fehlerbehebung bei sekundären B-Channel-Anrufausfällen auf ISDN BRI-Links
- Konfigurieren von BRI-to-BRI-Dialup mit DDR-Dialer-Karten
- Virtual Access PPP-Funktionen in Cisco IOS
- PPP-Design und -Debuggen
- PPP-Support-Seite
- Technischer Support Cisco Systems